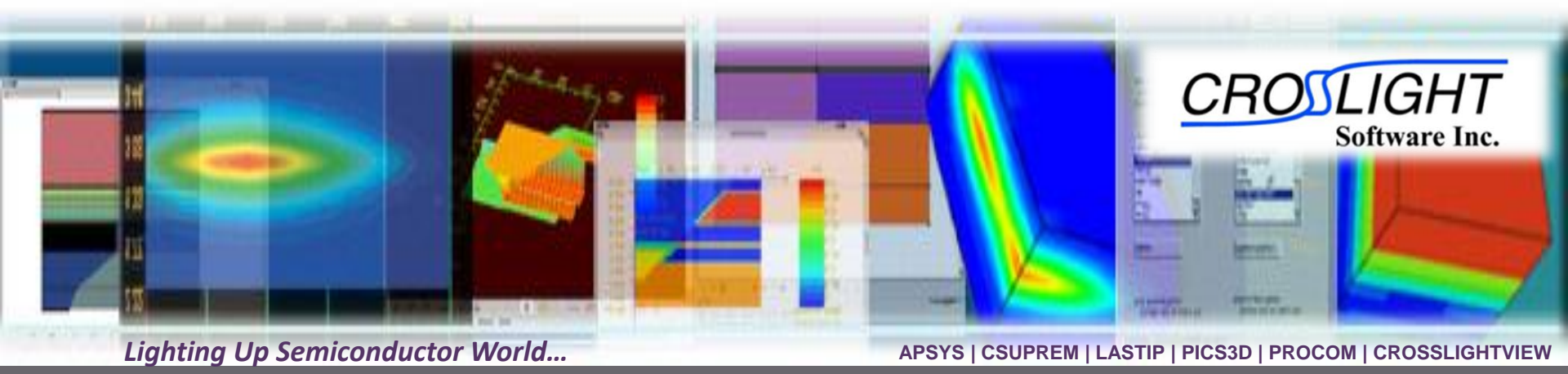

# Raytracing Simulation of Phosphor Coated LED

© 2011 - Crosslight Software Inc.

© Crosslight Software, Inc., Vancouver, BC, Canada, (604)320-1704, www.crosslight.com

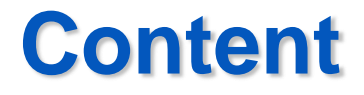

## line Structural Configuration

Primary and secondary (re-emission) raytracing settings

ightharpoonup 📥 Results

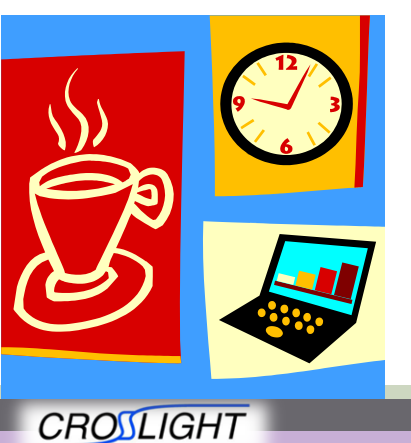

Software Inc.

© 2010 Crosslight Software, Inc., Burnaby, BC, Canada www.crosslight.com

## **Structural Configuration**

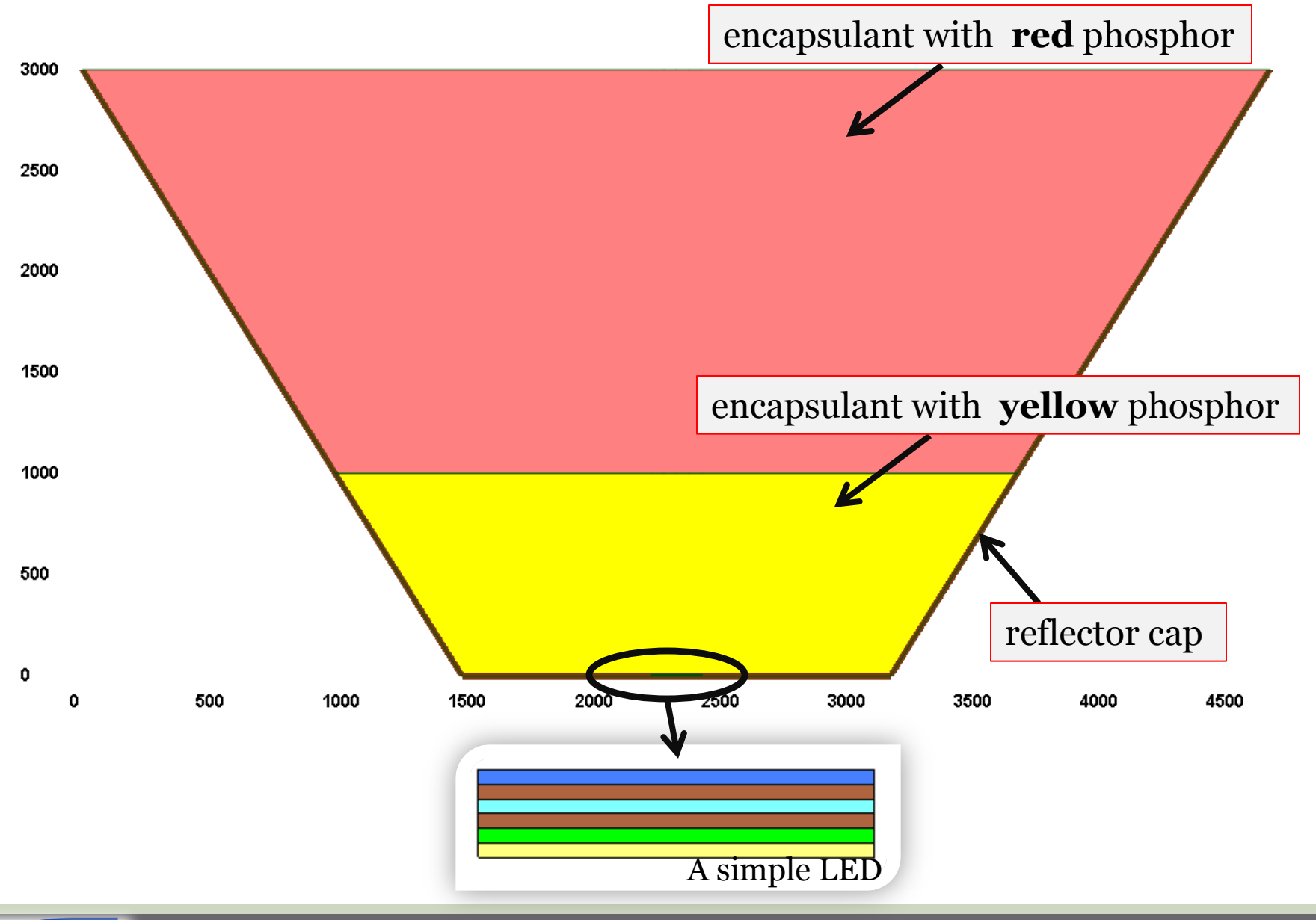

CROILIGHT Software Inc. APS © 2010 Crosslight Software, Inc., Burnaby, BC, Canada www.crosslight.com

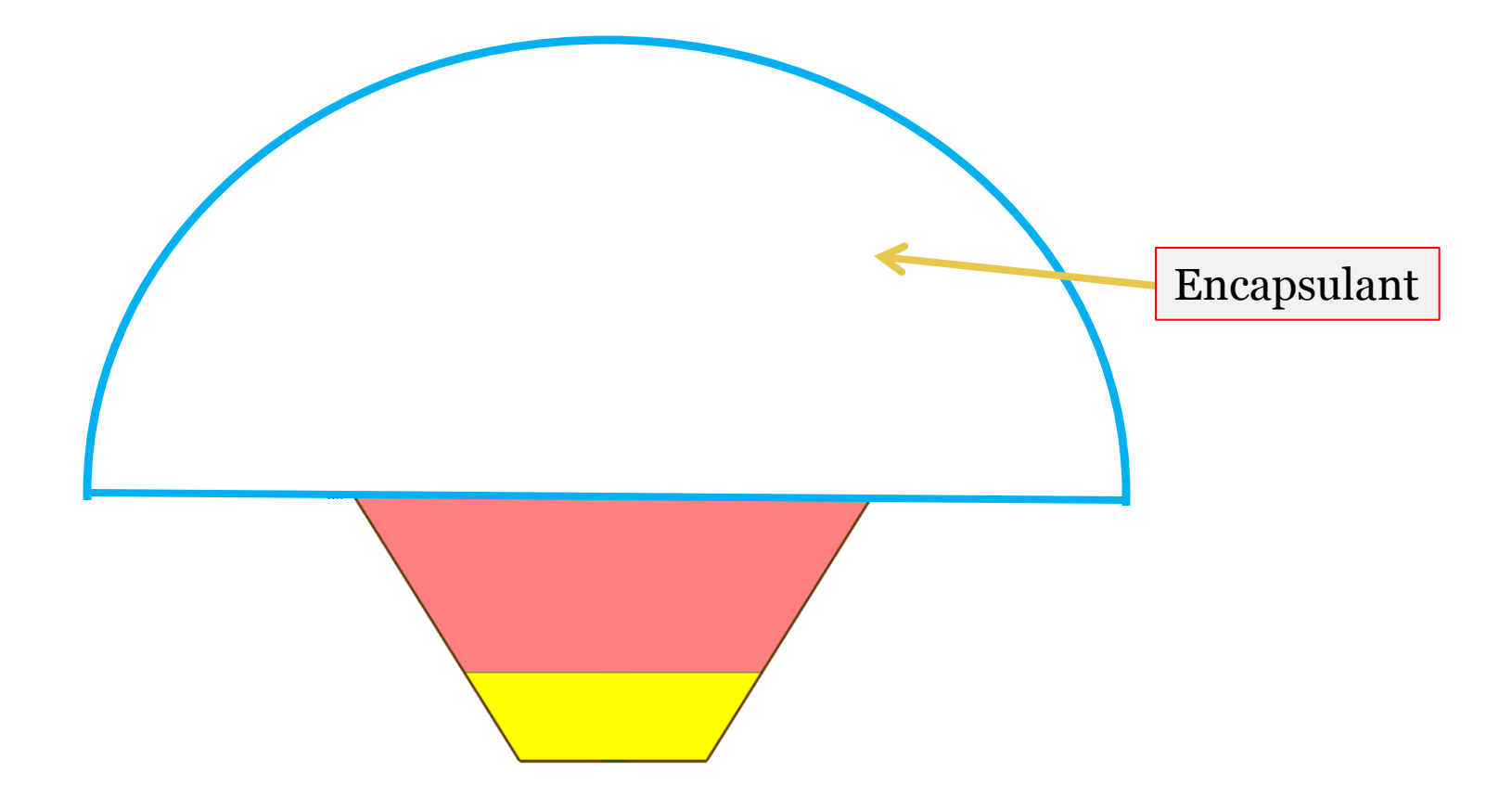

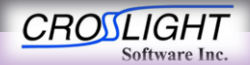

© 2010 Crosslight Software, Inc., Burnaby, BC, Canada www.crosslight.com

## **Simulation Procedures**

1) Start an LED emission ray trace at a single wavelength in blue. Record absorbed power density profile in phosphor material.

2) Convert the absorbed power density profile to reemission power density profile.

3) Perform re-emission ray trace for all wavelengths in the emission spectrum of the phosphor material.

4) Set a different LED blue emission wavelength and repeat1) to 3).

5) Sum up all the blue emission and red/yellow re-emission data and obtain the final emission spectrum of the phosphor coated LED.

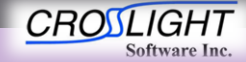

#### LED Emission Source in Blue

- Ray trace program puts some emission source points on LED quantum-well plane according to APSYS LED simulation.
- Spectrum of blue emission comes from APSYS simulation. Alternatively, it can be taken from experimental measurement.

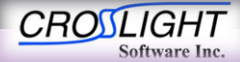

© 2010 Crosslight Software, Inc., Burnaby, BC, Canada www.crosslight.com

### **Re-Emission Source**

- First, profile of absorbed power density is recorded in the encapsulant with phosphor.
- Next, the power density profile is converted to a re-emission source according to the quantum efficiency (QE) spectrum of the phosphor.
- Phosphor QE & re-emission spectrum are obtained from experimental measurements.

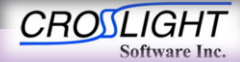

#### Index(n,k) for LED emission ray trace

| Material                     | <b>Refractive Index</b> , <i>n</i> | Absorption[/mm] |
|------------------------------|------------------------------------|-----------------|
| Encapsulant                  | 1.5                                | 0               |
| Encapsulant+ yellow phosphor | 1.65                               | 6               |
| Encapsulant +red phosphor    | 1.65                               | 3               |
| InGaN                        | 2.42                               | 8               |
| GaN                          | 2.42                               | 8               |

Index spectrum is also supported by ray trace program. Here, we set fixed index for simplicity.

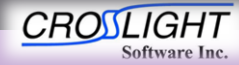

© 2010 Crosslight Software, Inc., Burnaby, BC, Canada www.crosslight.com

## Index(n,k) for re-emission ray trace

| Material                    | <b>Refractive Index</b> , <i>n</i> | Absorption[/mm] |
|-----------------------------|------------------------------------|-----------------|
| Encapsulant                 | 1.5                                | 0               |
| Encapsulant+yellow phosphor | 1.65                               | 0               |
| Encapsulant+red phosphor    | 1.65                               | 0               |
| InGaN                       | 2.42                               | 0               |
| GaN                         | 2.42                               | 0               |

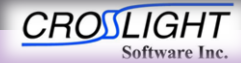

© 2010 Crosslight Software, Inc., Burnaby, BC, Canada www.crosslight.com

## **Ray Trace Settings**

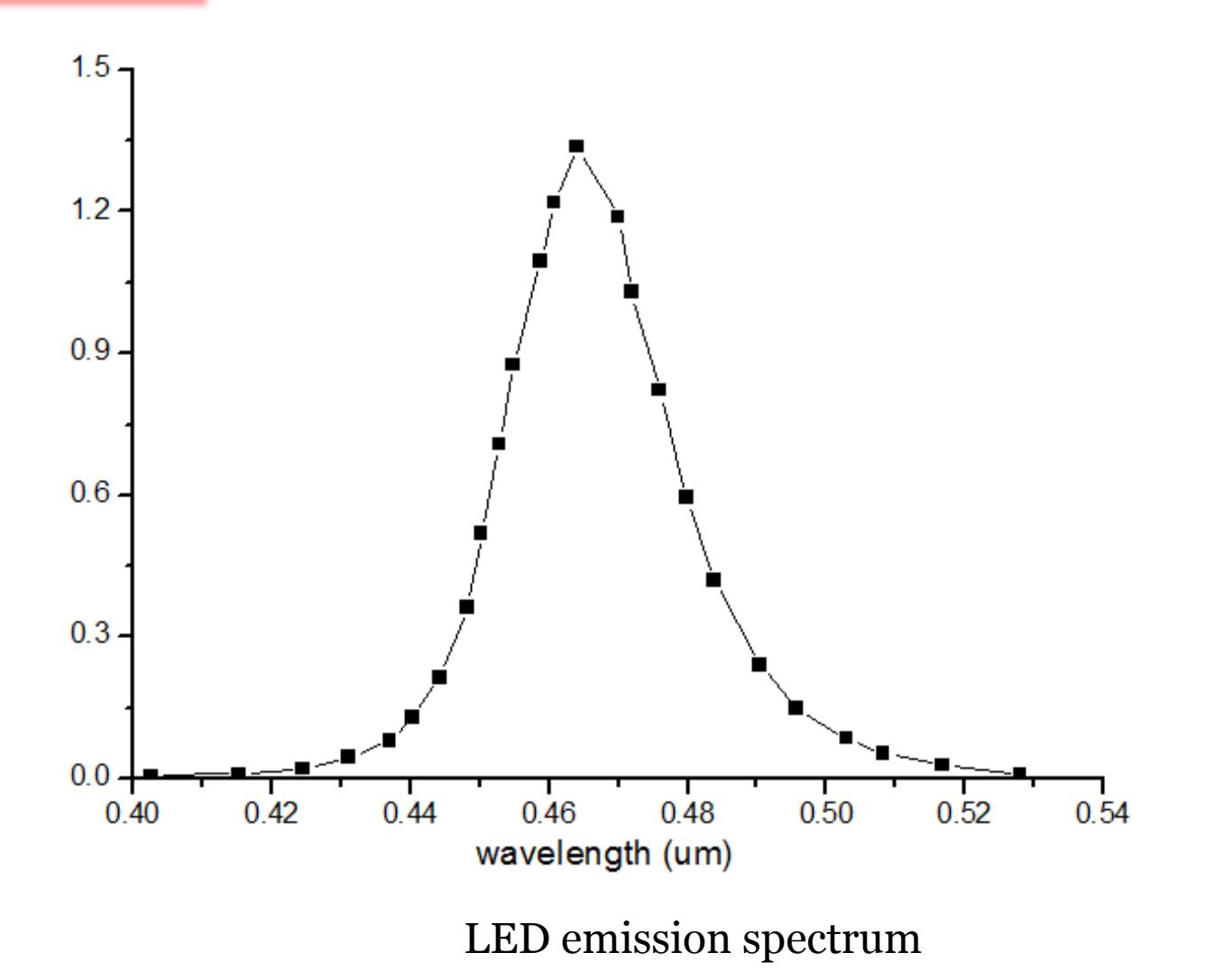

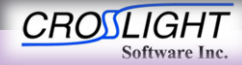

© 2010 Crosslight Software, Inc., Burnaby, BC, Canada www.crosslight.com

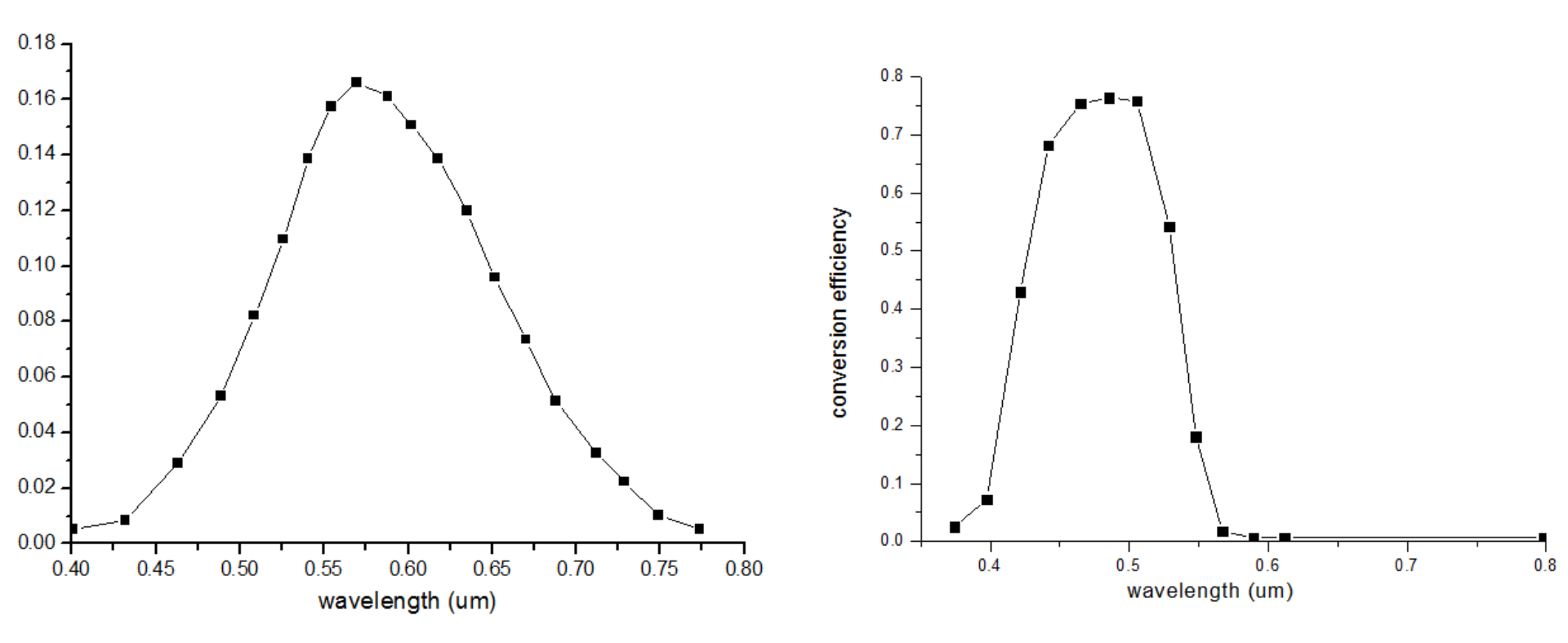

## Emission spectrum and Conversion efficiency of **yellow** phosphor

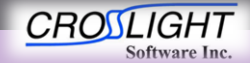

© 2010 Crosslight Software, Inc., Burnaby, BC, Canada www.crosslight.com

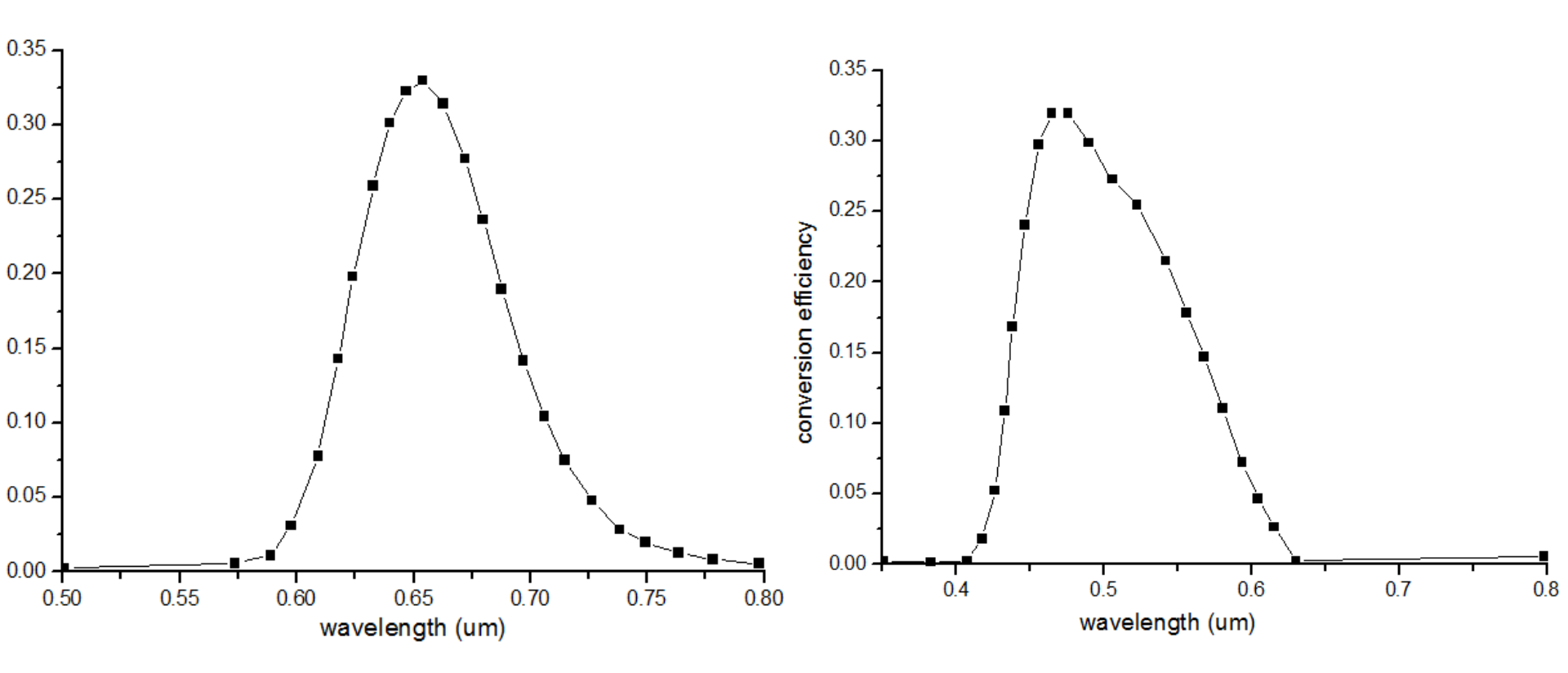

Emission spectrum and conversion efficiency of **red** phosphor

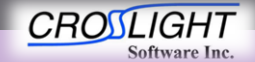

© 2010 Crosslight Software, Inc., Burnaby, BC, Canada www.crosslight.com

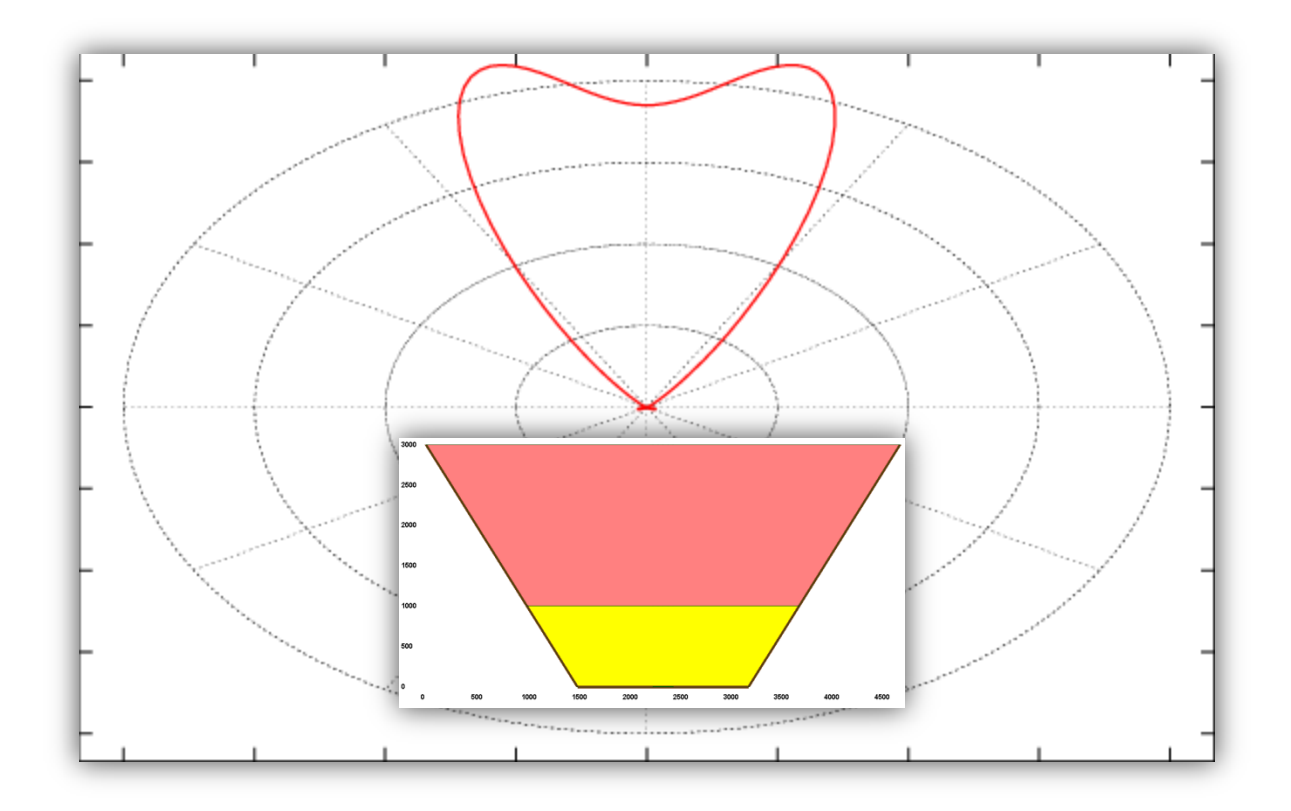

Angular distribution of transmitted power after LED emission ray trace

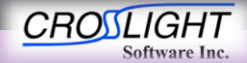

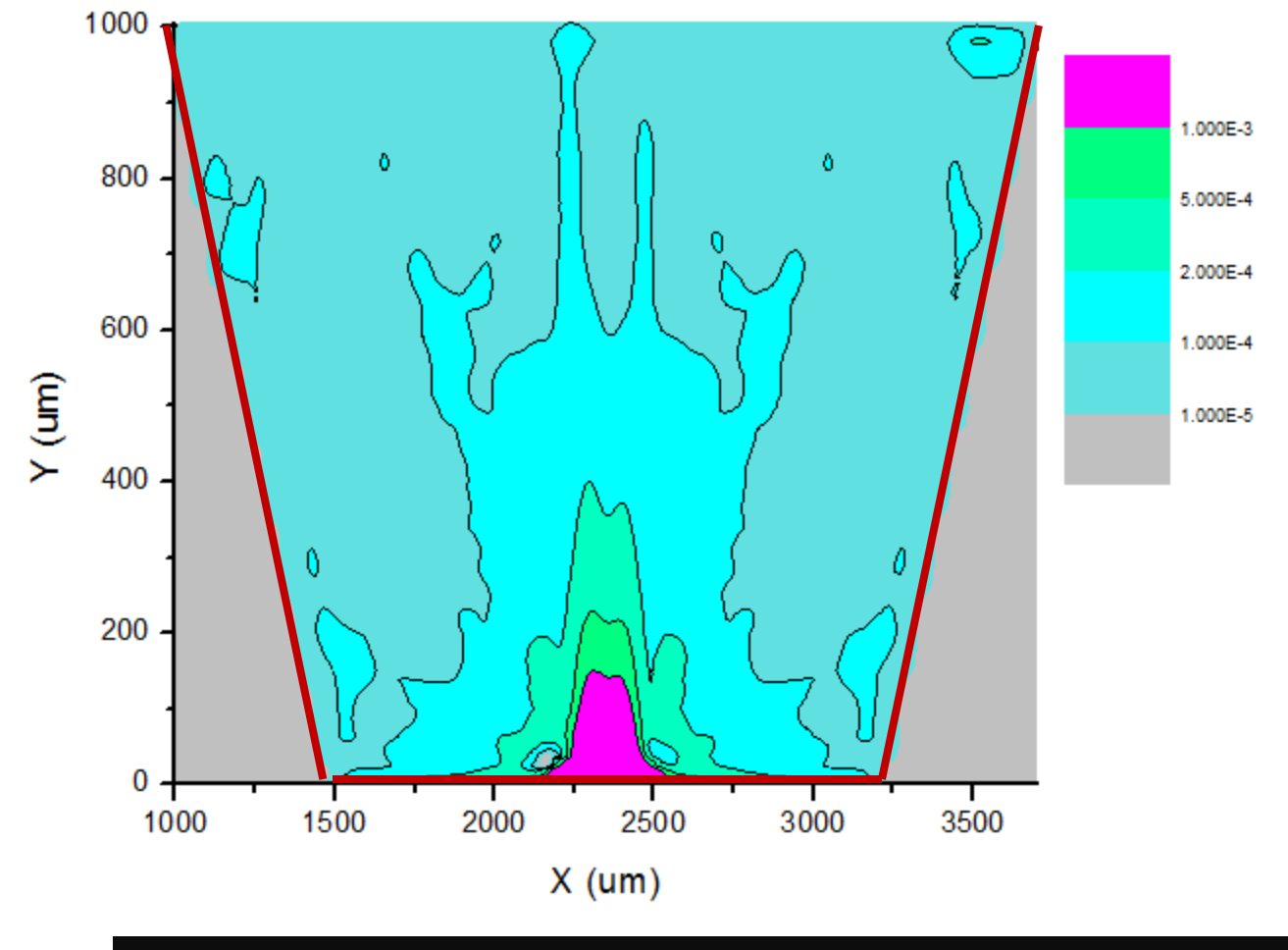

A profile of absorbed power density in **yellow** phosphor

![](_page_13_Picture_3.jpeg)

© 2010 Crosslight Software, Inc., Burnaby, BC, Canada www.crosslight.com

![](_page_14_Figure_1.jpeg)

![](_page_14_Picture_2.jpeg)

© 2010 Crosslight Software, Inc., Burnaby, BC, Canada www.crosslight.com

![](_page_15_Figure_1.jpeg)

A spatial distribution of transmitted power after re-emission ray trace for **yellow** phosphor

![](_page_15_Picture_3.jpeg)

© 2010 Crosslight Software, Inc., Burnaby, BC, Canada www.crosslight.com

![](_page_16_Figure_1.jpeg)

## A spatial distribution of transmitted power after <u>re-emission</u> ray trace for **red** phosphor

![](_page_16_Picture_3.jpeg)

© 2010 Crosslight Software, Inc., Burnaby, BC, Canada www.crosslight.com

![](_page_17_Figure_1.jpeg)

Total transmitted light power spectra

![](_page_17_Picture_3.jpeg)

© 2010 Crosslight Software, Inc., Burnaby, BC, Canada www.crosslight.com

## Creators of Award Winning Software

Gak

Gala

nGalsP|Gals

nGader (InGad InGader (Ing

Composition

Legal

![](_page_18_Picture_1.jpeg)

© 2010 Crosslight Software, Inc., Burnaby, BC, Canada www.crosslight.com

APSYS | CSUPREM | LASTIP | PICS3D | PROCOM | CROSSLIGHTVIEW

CROSLIGHT

Software Inc.

Algabal Migaka